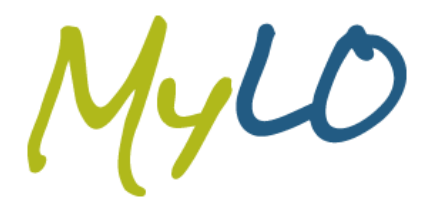

# **INFORMATION SHEET**

# **MyLO Manager**

MyLO Manager is a tool used to request and maintain units in new MyLO.

There are three categories of units to choose from:

- Award
- Non-Award
- Sandpit

An **Award Unit** is a unit which is used for delivering online content such as lectures, assignments and quizzes. An Award Unit is any unit where students will receive a result towards a qualification. The unit must be linked to one (or more) unit offerings from the Course and Unit Handbook.

For instruction on how to order an Award unit, go to Create an Award Unit on page 3.

A **Non-Award Unit** can be used in the same way as an Award Unit; however there is no award associated with the outcome of this unit. A Non-Award Unit is typically used for Faculty or School wide areas as well as Staff and Student Development.

For instructions on how to order a Non-Award unit, go to Create a Non-Award Unit on page 9.

A **Sandpit Unit** is a unit which belongs to an individual for experimenting and familiarisation purposes. You will not be able to add any students to a Sandpit Unit. However you can add staff to your Sandpit and give them Lecturer or Student access. You may choose to use a Sandpit to create content for copying to an Award unit. This can be done via a Template copy (covered below).

Choose a Sandpit Unit if you only want an area for experimenting with new MyLO.

See the desktop guide <u>Requesting Your Sandpit Unit</u> for a simple set of instructions to set up a sandpit.

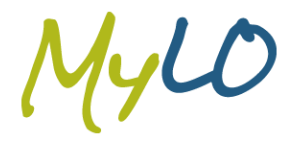

For all your MyLO support needs, please contact:

service.desk@utas.edu.au • www.utas.edu.au/learning-teaching-online

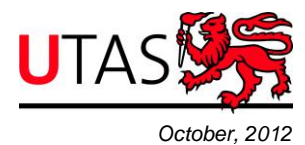

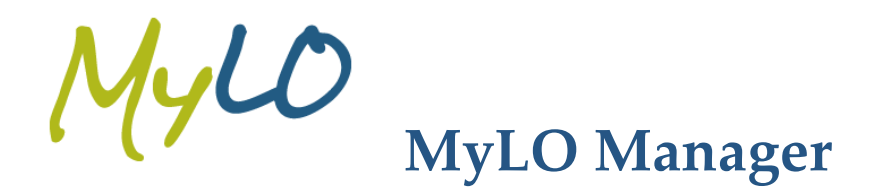

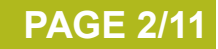

## https://mylo-manager.utas.edu.au

MyLO Manager is accessible with most web browsers. Here are some which have been tested and supported.

• Internet Explorer 8 and above (please disable compatibility mode)

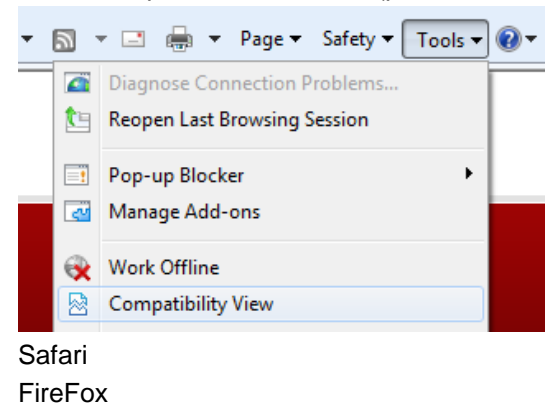

Google Chrome

•

•

Enter your UTAS username and password, and then select Continue.

| JTAS                                                  | Central Authenticat                                                                      | ion Service          |
|-------------------------------------------------------|------------------------------------------------------------------------------------------|----------------------|
| You have asked to I                                   | ogin to mylo-manager.utas.edu.au                                                         |                      |
|                                                       | Unauthorised Use Prohibited.                                                             |                      |
| Username:                                             |                                                                                          |                      |
| Password:                                             |                                                                                          |                      |
| For access to r                                       | non UTAS services, review personal detai                                                 | ls release approval  |
|                                                       | Use your UTAS login credentials.                                                         |                      |
| Reminder: For sec<br>have finished acces              | urity reasons, please close all web brows<br>using services that require authentication. | ser windows when you |
| This Identity Provider<br>Tasmania in conjun          | r is managed by the University of<br>ction with the                                      |                      |
| Australian Access Fe                                  | ederation.                                                                               |                      |
| A complete listing of<br>be found in the <u>AAF</u> ( | available AAF Service Providers can<br>Service Cataloque.                                |                      |
|                                                       | +61 3 6226 1818                                                                          |                      |

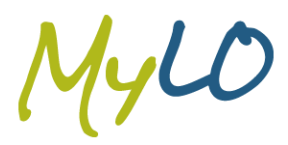

For all your MyLO support needs, please contact:

service.desk@utas.edu.au • www.utas.edu.au/learning-teaching-online

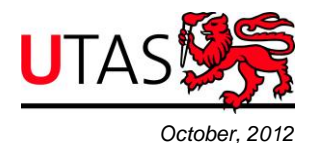

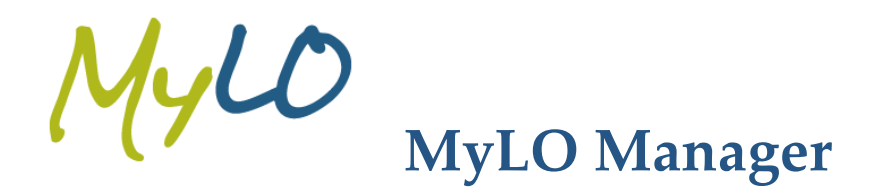

From the MyLO Manager Home screen, you can **Create Online Units** and also **Maintain** any units you have access to.

| U      | UNIVERSITY OF TASMANIA, AUSTRALIA UTAS Home   UTAS Staff   UTAS Contacts Search UTAS Q |                                           |                 |          |          |              |             | >                |          |                     |            |
|--------|----------------------------------------------------------------------------------------|-------------------------------------------|-----------------|----------|----------|--------------|-------------|------------------|----------|---------------------|------------|
| U      | TAS                                                                                    |                                           |                 |          |          |              |             |                  |          | $M_{\mathcal{H}}$   | )<br>nager |
| Home   |                                                                                        |                                           |                 |          |          |              |             |                  |          | Welcome             | Ø Sign Out |
| Horr   | Create Online Uni                                                                      | tubout                                    |                 |          |          |              |             |                  |          |                     |            |
| My U   | nits                                                                                   |                                           |                 |          |          |              |             |                  |          |                     | 0          |
| D2L ID | Code                                                                                   | Unit Title                                | Delivery Period | Status   | My Role  | Access Start | Access End  | Unit Coordinator | Enrolled |                     |            |
| • Awa  | ard                                                                                    |                                           |                 |          |          |              |             |                  | -        | $\sim$              | -          |
| 7435   | AW_2012_BMA684_H_S                                                                     | BMA684 Electronic Marketing               | 1251            | Active   | Lecturer | 02/Feb/2012  | 01/Jun/2012 |                  | 77       | Maintain Enrolments | J          |
| 9428   | AW_BAA_12S1_111                                                                        | KXT101 Programming and Problem Solvin     | 1251            | Active   | Lecturer | 27/Feb/2012  | 01/Jun/2012 |                  | 278      | Maintain Enrolments | J          |
| 9443   | AW_BAA_12S1_115                                                                        | LAW631 International Law - chris edit     | 12S1            | Active   | Lecturer | 27/Feb/2012  | 01/Jun/2012 |                  | 82       | Maintain Enrolments | J          |
|        | AW_HSA_12S1_71                                                                         | KXE131 KXE232 BMA204 Introduction to B    | 1251            | Failed U | Lecturer | 27/Feb/2012  | 01/Jun/2012 |                  | 20       | Maintain Enrolments | J          |
| 9343   | AW_HMA_12S2_95                                                                         | BMA060 Overseas Study - Management 8      | 1252            | Active   | Lecturer | 16/Jul/2012  | 19/Oct/2012 |                  | 2        | Maintain Enrolments | J          |
| 9442   | AW_KZA_12S2_114                                                                        | BMA181 KHA207 Introduction to Internation | 1252            | Active   | Lecturer | 16/Jul/2012  | 04/Oct/2012 |                  | 277      | Maintain Enrolments | J          |
| 9444   | AW_BFA_12S2_116                                                                        | LAW450 UPP011 Equity and Supported St     | 1252            | Active   | Lecturer | 16/Jul/2012  | 19/Oct/2012 |                  | 139      | Maintain Enrolments | j 🔄        |

## Create an Award unit

To create a new unit, select the **Create Online Unit** tab. In the **Create Online Unit** window, select the **Award**, then select **Enter Details**.

| Create Online                       | Unit          | ×      |
|-------------------------------------|---------------|--------|
| © Award<br>© Non-Award<br>© Sandpit |               |        |
|                                     | Enter Details | Cancel |

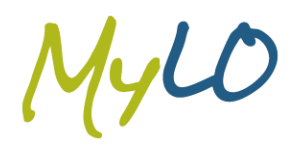

For all your MyLO support needs, please contact:

service.desk@utas.edu.au • www.utas.edu.au/learning-teaching-online

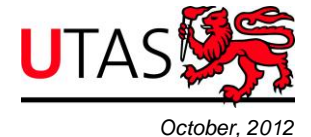

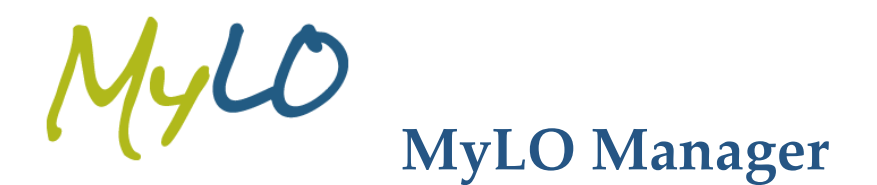

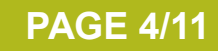

#### **Unit Details Tab**

Select the Faculty, School and Delivery Period. Access Dates can be modified as required.

Title: (Student cohorts must be selected before the unit title can be changed)

| Unit Details      | Student Cohorts     | Template |  |
|-------------------|---------------------|----------|--|
| Unit Type         | Award               |          |  |
| Faculty           | Faculty of Business | •        |  |
| School            | Business            | •        |  |
| Delivery Period   | 2012 Sem 2          |          |  |
| Access Start Date | 16/07/2012          | 1        |  |
| Access End Date   | 30/11/2012          | 1        |  |
|                   |                     |          |  |
|                   |                     |          |  |
|                   |                     |          |  |
|                   |                     |          |  |

Select

Next 💿 when complete.

#### **Student Cohorts Tab**

Type a **Unit Code** or **Unit Description** into the applicable search field. Wait for the search results to show in the resulting dropdown and then you must select the appropriate option to fill both fields. Then select **Add**.

| Units                 |                  |       |
|-----------------------|------------------|-------|
| Unit Code             | Unit Description |       |
| Add Unit<br>Unit Code | Unit Description |       |
| bma101                | or               | 🔁 Add |
| BMA101                |                  |       |

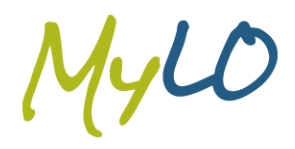

For all your MyLO support needs, please contact:

service.desk@utas.edu.au • www.utas.edu.au/learning-teaching-online

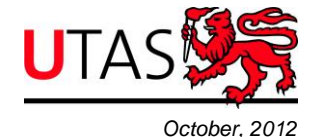

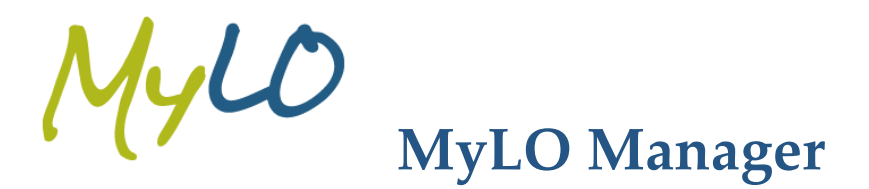

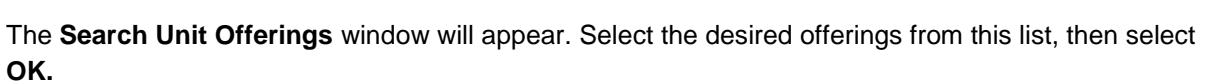

| Search Unit Offerings X |             |                   |        |  |  |
|-------------------------|-------------|-------------------|--------|--|--|
| Unit Search:            | Introductio | n to Management 💌 |        |  |  |
| Unit                    | Campus      | Mode of Study     |        |  |  |
| BMA101                  | н           | E                 |        |  |  |
| BMA101                  | I           | E                 |        |  |  |
| BMA101                  | L           | E                 |        |  |  |
| BMA101                  | Ν           | E                 |        |  |  |
| BMA101                  | 0           | E                 |        |  |  |
| BMA101                  | W           | E                 |        |  |  |
| BMA101                  | н           | I                 |        |  |  |
| BMA101                  | L           | I                 |        |  |  |
|                         |             |                   |        |  |  |
|                         |             | О ОК              | Cancel |  |  |

Add multiple units by searching again (following the steps above), or change any offerings using **Select Cohorts**.

| Students By Unit Enrolment |            |               |          |  |  |
|----------------------------|------------|---------------|----------|--|--|
| Unit                       | Campus     | Mode of Study |          |  |  |
| BMA101                     | н          | E             | ✓ Change |  |  |
| / Sele                     | ct Cohorts |               |          |  |  |

Select

Next 💿 when complete.

#### **Template Tab**

On the Template tab, the **Title** of the unit can now be changed by selecting **Edit**. *Note: unit codes cannot be removed from the prefix.* 

|       | Title: BMA101 Introduction to Management 🖍 Edit |     |
|-------|-------------------------------------------------|-----|
| Ente  | r Unit Title                                    | ×   |
| Prefi | × BMA101                                        |     |
| Title | Introduction to Management                      |     |
|       | 95 characters left                              |     |
|       |                                                 |     |
|       | OK OK Cane                                      | cel |

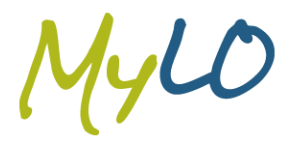

For all your MyLO support needs, please contact:

service.desk@utas.edu.au • www.utas.edu.au/learning-teaching-online

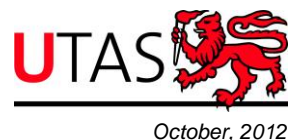

**PAGE 5/11** 

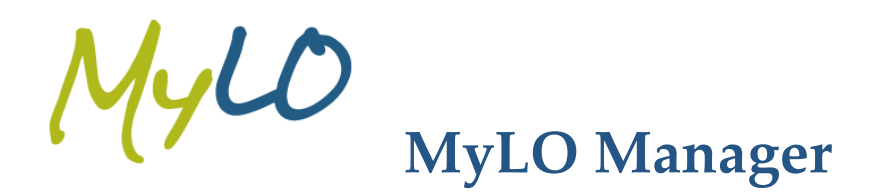

Choose a template which is either:

- A previous delivery linked to the selected unit. This list contains the templates of each delivery where the selected unit has been delivered in new MyLO.
- A previous delivery not linked to selected unit. This will search for any unit which has been transferred from old MyLO as well as any unit which has been delivered or currently exists in new MyLO
- A School/Faculty/Grouping Template. This list contains any Template your School or Faculty has preconfigured for use by units
- Other for any requests that don't fit into the categories above. A member of MyLO Support will provide assistance with these requests.

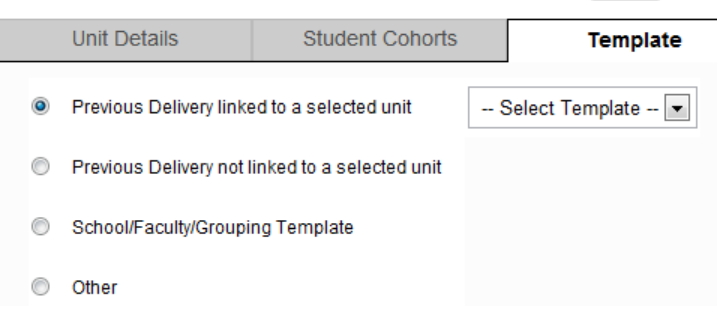

## Title: BMA101 Introduction to Management 🖍 Edit

Select

Next C

when complete.

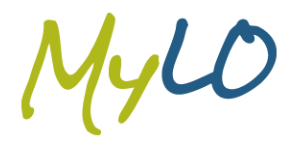

For all your MyLO support needs, please contact:

service.desk@utas.edu.au • www.utas.edu.au/learning-teaching-online

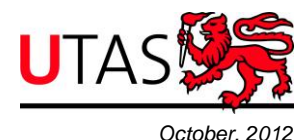

**PAGE 6/11** 

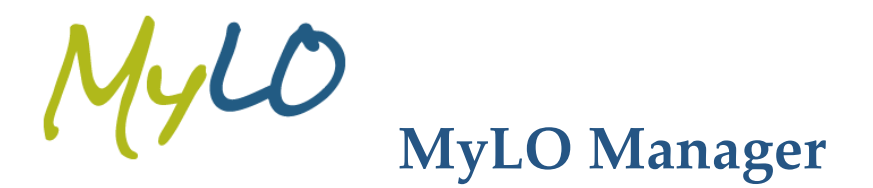

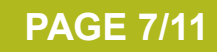

#### Staff Tab

Search for staff to add to the unit by entering their User Name, Staff ID, Surname, Given Name or Department/School/Faculty grouping.

| JserName:               | ,                | Sta                                                                                                    | aff Id:      |              |       |  |
|-------------------------|------------------|----------------------------------------------------------------------------------------------------|--------------|--------------|-------|--|
| Surname:                |                  | Giv                                                                                                    | en Name:     |              |       |  |
| Department:             | Select Departmen | 1t                                                                                                    |              | •            |       |  |
|                         | ar               |                                                                                                    |              |              |       |  |
| Results                 |                  |                                                                                                    |              |              | 0     |  |
| Given Name *            | Surname          | Username                                                                                                    | Staff ID     | Schools      | Selec |  |
| No. of Concession, Name | Gineros          | and the second second s | Transmitter. | IT Resources | 121   |  |
|                         |                  |                                                                                                    |              |              | 123   |  |
|                         |                  |                                                                                                    |              |              |       |  |

Change the role of the staff member if required.

| Username | Staff ID  | Given Name | Family Name | Department   | Role                               |          |
|----------|-----------|------------|-------------|--------------|------------------------------------|----------|
|          |           | trans.     | -           | IT Resources | Lecturer 💌                         |          |
|          | (1994)    |            | (Bry        | IT Resources | Lecturer 💌                         | × Remove |
|          |           |            |             |              | Lecturer                           |          |
| Add      | Staff Mer | nber       |             |              | MyLO Support<br>Student<br>Support |          |
| User na  | ime       |            | Family Nan  | ne           | Tutor<br>Unit Coordinator          |          |

Select

Next 
when complete.

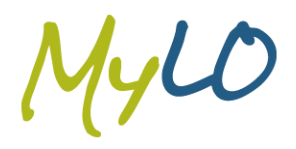

For all your MyLO support needs, please contact:

service.desk@utas.edu.au • www.utas.edu.au/learning-teaching-online

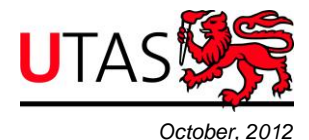

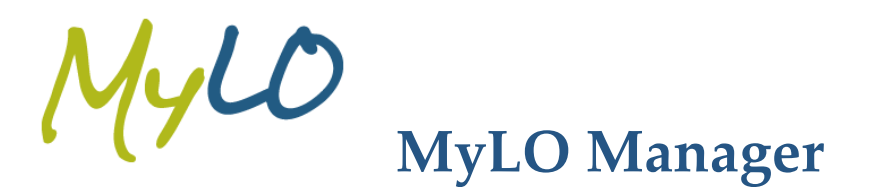

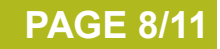

#### **Additional Students Tab**

Add additional students not included by cohorts by searching with their **User Name**, **Family Name**, **Given Name** or **Student ID**.

| en Name Family Name U<br>Add Individual Stud | lser Name S<br>dent | Student Id  |            |            |  |
|----------------------------------------------|---------------------|-------------|------------|------------|--|
| User Name                                    |                     | Family Name | Given Name | Student Id |  |
|                                              |                     |             |            |            |  |

Select

Next 💿 when complete.

#### MyMedia Tab

Select the **Make MyMedia Booking** link if a MyMedia booking is required. This will take you to the MyMedia Request Form.

Make MyMedia Booking (Opens in a new browser window)

Select Next 
when complete.

#### **Group Manager Tab**

A message will appear stating "Groups have not been created for this unit. Groups will be created when the unit is submitted."

When you check this tab on the Maintain screen, the following will appear:

- A group for every unit you have created.
- A group for every relevant mode of delivery.
- A group for every relevant campus.

Finally, select to

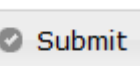

complete the unit creation.

The unit will now be located on the MyLO Manager Home screen and in the new MyLO.

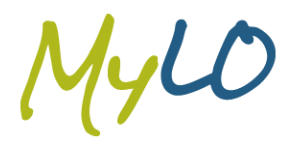

For all your MyLO support needs, please contact:

service.desk@utas.edu.au • www.utas.edu.au/learning-teaching-online

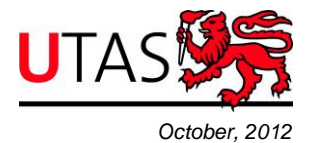

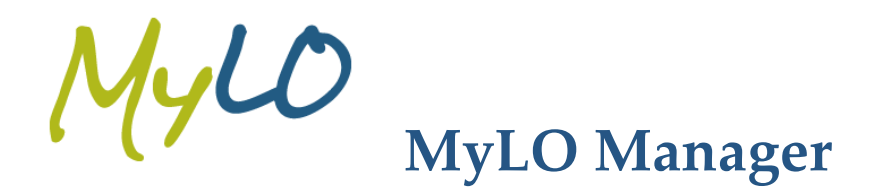

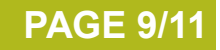

# Create an Non-Award unit

The Non-Award unit request procedure is very similar to that of requesting an Award unit. The differences are detailed below.

## **Unit Details Tab**

To complete this tab you must enter a unit title by first clicking **Edit** button.

| Home | Create Online Unit | About                  |          |
|------|--------------------|------------------------|----------|
| т    | itle: 🖉 Edit       |                        |          |
| Un   | it Details         | Student Cohorts        | Template |
|      | Unit Type          | Non-Award              |          |
|      | Faculty            | Select Faculty         |          |
|      | School             | Select School          | •        |
|      | Delivery Period    | Select Teaching Period | • • •    |
|      | Access Start Date  |                        |          |
|      | Access End Date    |                        |          |
|      |                    |                        |          |
|      |                    |                        |          |
|      |                    |                        |          |
|      |                    |                        |          |

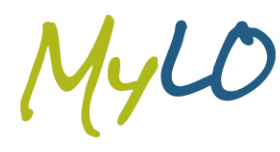

For all your MyLO support needs, please contact:

service.desk@utas.edu.au • www.utas.edu.au/learning-teaching-online

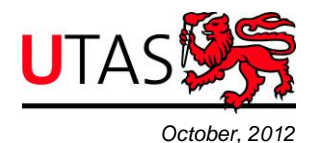

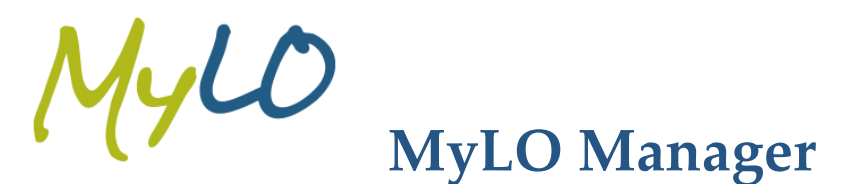

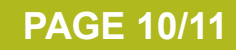

## **Student Cohorts Tab**

There are more options when adding student cohorts to your Non-Award Unit. Note that you do not need to add students to complete this tab. People added via this tab will be given the **student** role in the MyLO unit.

Add by:

U

- Unit Enrolment (as in Award requests)
- Staff by Department (enter the name e.g. "IT Resources" or Faculty of")
- Students by Course Enrolment (e.g. 13A or "Bachelor of")

You cannot currently add students or staff with wildcards. That functionality will be delivered in a future update for MyLO Manager.

| Unit Details                                                                     | Student Cohorts                                                 | Template | Staff |
|----------------------------------------------------------------------------------|-----------------------------------------------------------------|----------|-------|
| Units                                                                            |                                                                 |          |       |
| Unit Code Unit Desc                                                              | ription                                                         |          |       |
| Add Unit                                                                         |                                                                 |          |       |
| Jnit Code Unit                                                                   | Description                                                     |          |       |
| or                                                                               |                                                                 | C Add    |       |
| Students By Un                                                                   | it Enrolment                                                    |          |       |
| ,                                                                                |                                                                 |          |       |
| Jnit Campus Moo                                                                  | le of Study                                                     |          |       |
| lo Unit offerings hav                                                            | e been selected                                                 |          |       |
| Select Cohorts                                                                   |                                                                 |          |       |
| lo Departments have Add Staff Co Department                                      | ⇒ been selected                                                 | O Add    |       |
|                                                                                  |                                                                 |          |       |
|                                                                                  |                                                                 |          |       |
|                                                                                  | urse Enrolment                                                  |          |       |
| Students by Co                                                                   |                                                                 |          |       |
| Students by Co                                                                   | Course Title                                                    |          |       |
| Students by Co<br>Course Code<br>No Course Enrolmen                              | Course Title<br>ts have been selected                           |          |       |
| Students by Co<br>Course Code<br>No Course Enrolmen<br>Add Course                | Course Title<br>ts have been selected<br>Cohort                 |          |       |
| Students by Co<br>Course Code<br>No Course Enrolmen<br>Add Course                | Course Title Its have been selected Cohort                      |          |       |
| Students by Co<br>Course Code<br>No Course Enrolmen<br>Add Course<br>Course Code | Course Title<br>ts have been selected<br>Cohort<br>Course Title |          |       |

For all your MyLO support needs, please contact:

service.desk@utas.edu.au • www.utas.edu.au/learning-teaching-online

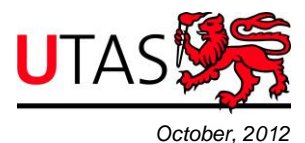

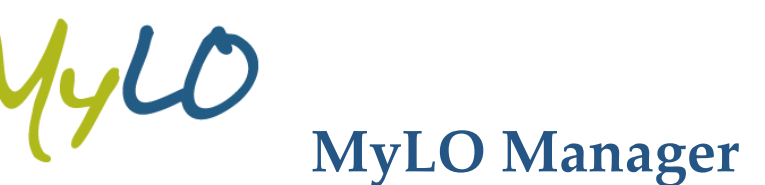

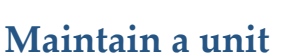

When maintaining a unit you will be able to see the same options which were made available to you during your unit request. The difference being that some fields are not able to be edited after you have submitted the unit request.

The fields which can be edited are as follows:

- Title
- Access dates
- Add/change/remove student (and staff as student) cohorts. Note at least one cohort must remain for Award units.
- Add/change/remove staff roles
- Add/remove additional students

When you have finished making changes to your unit, remember to select the **Submit** button to commit your changes. To discard your changes, press cancel or close the window.

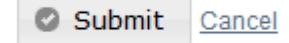

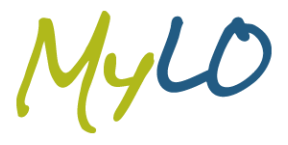

For all your MyLO support needs, please contact:

service.desk@utas.edu.au • www.utas.edu.au/learning-teaching-online

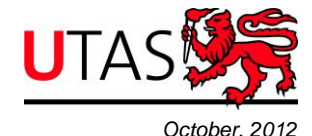

**PAGE 11/11**